## How to Exclude an Application from Monitoring

ConnectionsExpert provides a feature that enables administrators to exclude certain applications from monitoring.

Please follow these steps to exclude applications:

- 1. Select the Application Status view in the ConnectionsExpert web interface
- 2. Open the columns filter by clicking on the columns icon:

|      | CE ConnectionsExpert <sup>™</sup>                                                                               |                    |                    |                                                                                               |              |            |             |    |
|------|----------------------------------------------------------------------------------------------------|--------------------|--------------------|-----------------------------------------------------------------------------------------------|--------------|------------|-------------|----|
|      | Monitoring                                                                                                    | •                  | Applic             | ation Status                                                                                  |              |            |             |    |
|      | <ul> <li>✿ Operational Dashboard</li> <li>➡ Application Status</li> <li>➡ Application Status History</li> </ul> |                    | Application Status |                                                                                               |              |            |             |    |
|      |                                                                                                    |                    |                    |                                                                                               |              |            |             |    |
|      |                                                                                                    |                    | Search             |                                                                                               | Ш ↔          | CSV EXCE   | LiJQ        | *  |
| 3. C | Sheck the Exclude from Monitoring checkbox:                                                                     |                    |                    |                                                                                               |              |            |             |    |
|      | Current State Name ↓ State Since                                                                                |                    |                    | Pre V E Filter                                                                                |              |            |             |    |
|      | Activities                                                                                                    | ✓ 3/12/2018 2:23 P | М                  | Exclude from                                                                                  | m monitoring |            |             |    |
|      | Blogs                                                                                                    | ✓ 3/12/2018 2:23 P | М                  | >          >          >                                                                       |              |            |             |    |
|      | Common 3/12/2018 2.23 PM                                                                                        |                    |                    | Image: Second State     Image: Second State       Image: Second State     Image: Second State |              |            |             |    |
|      |                                                                                                    |                    |                    |                                                                                               | >            | Previous S | tate        |    |
| 4. S | Select the application(s) you want to exclude:                                                                  |                    |                    |                                                                                               |              |            |             |    |
|      | Application Status                                                                                              | i                  |                    |                                                                                               |              |            |             |    |
|      | Search                                                                                                    | C                  | □ ↔ 0              | CSV EXCEL                                                                                     | C 🕈          |            |             |    |
|      |                                                                                                    |                    |                    |                                                                                               |              | 0          | Current Sta | te |
|      | Name 🗸                                                                                                    |                    |                    | Exclude from m                                                                                | nonitoring   |            | State       |    |
|      | Activities                                                                                                    |                    |                    |                                                                                               |              |            | <b>~</b>    |    |
|      | Blogs                                                                                                    |                    |                    |                                                                                               |              |            | ~           |    |
|      | Common                                                                                                    |                    |                    | R.                                                                                            |              |            | (✔)         |    |

**(**)

In order to include once excluded applications, please follow the steps 1-3 and deselect the applications you want to monitor.